1. Once you click on your unique registration link the below screen will show.

|                                                                                                    |                                                                                                    | 0.4                                  |                     |
|----------------------------------------------------------------------------------------------------|----------------------------------------------------------------------------------------------------|--------------------------------------|---------------------|
| Interstrike Count.gesevent.com/createaccount?app=visitpartner&partnerID=069kw     Visit Account     X Interstrike Count X | v3fypp8os8xreferrer=https%3A%2F%2Fvisitpartner.gesevent.com                                                                                                    | ✓ mit G Search                       | P - 67 II 88 🥌      |
| VISIT                                                                                                    |                                                                                                    |                                      |                     |
|                                                                                                    | Welcome to Visit Partner         Hi Mary Bond,         Log in below to add Seatrade Cruise VI         2020 to an existing Visit Partner accound don't have an account already, create or below.         Log in to add event | irtual<br>nt. If you<br>ne<br>ccount |                     |
|                                                                                                    |                                                                                                    |                                      |                     |
|                                                                                                    |                                                                                                    |                                      |                     |
|                                                                                                    |                                                                                                    |                                      |                     |
| # 20 # <u># © </u> = < E =                                                                                                |                                                                                                    |                                      | 15:20<br>22/09/2020 |

2. Click on 'Create a new account' and complete the form.

| Visit Account × |                                                                                                    |  |
|-----------------|----------------------------------------------------------------------------------------------------|--|
| VISIT           |                                                                                                    |  |
|                 | Welcome to Visit Partner<br>Hi Mary Bond,<br>Log in below to add Seatrade Cruise Virtual<br>2020 to an existing Visit Partner account. If you<br>don't have an account already, create one<br>below. |  |
|                 | Already have an account? Log in to add event Country** Mary's Cruise Consultants                                                                                                    |  |
|                 | Mery LLST NAME PREFIX                                                                                                    |  |
|                 | Bond USERWAME *                                                                                                    |  |
|                 | EMAL *                                                                                                    |  |
|                 | NEW PASSWORD *                                                                                                    |  |
|                 | REPEAT NEW PASSWORD *                                                                                                    |  |
|                 | Create account                                                                                                    |  |
|                 |                                                                                                    |  |

3. Once you have completed the form and clicked 'Create account' the below screen will show.

| thtps://visitpartner.gesevent.com/ |                                                                                                    |                                                                                     |                                                                            | - P <mark>×</mark><br>P 品公邸©                                |
|------------------------------------|----------------------------------------------------------------------------------------------------|-------------------------------------------------------------------------------------|----------------------------------------------------------------------------|-------------------------------------------------------------|
|                                    |                                                                                                    |                                                                                     |                                                                            | 🛞 Enginh 🔻                                                  |
| Mary's Cruise Consultants          | Dashboard                                                                                                    |                                                                                     |                                                                            | 🗢 University                                                |
| Events Personnel Badges            | Visit Partner allows you to register your personnel, view a<br>order your Visit Connect licences to scan your leads at the | nd create unique URLs to use on your website or in em-<br>event quickly and easily. | ails: all visitors registered via your link will be linked to you. You can | view and export your action codes. In addition you can also |
| Invite     Registrants             | Registration Trend @                                                                                                    | Show/No Show                                                                        | Registrants                                                                | Average Registrants                                         |
| Visit Connect Manage exhibitor     | 8<br>6<br>4                                                                                                    | • Show                                                                              | Registrants                                                                | Registrants Per Partner                                     |
| Why account     Sers     Help      | 2<br>0<br>10 11 12 13 14 15 16 17 18 19 20 21                                                                              | 100%                                                                                |                                                                            |                                                             |
| -• Logout                          | September 2020                                                                                                    |                                                                                     |                                                                            |                                                             |
|                                    |                                                                                                    |                                                                                     |                                                                            |                                                             |
|                                    |                                                                                                    |                                                                                     |                                                                            |                                                             |
|                                    |                                                                                                    |                                                                                     |                                                                            |                                                             |
|                                    |                                                                                                    |                                                                                     |                                                                            |                                                             |
| Version: 4.6.                      | 73                                                                                                    |                                                                                     |                                                                            |                                                             |
| II 🔎 O 🛱 🍓 🌍 🤹 🖡                   | . 🥝 🤗 📲                                                                                                    |                                                                                     |                                                                            | 15:29<br>22/09/2020                                         |

4. Then click on 'Personnel Badges' and go across to the 'New' button and click it. The below screen will show.

| B https://visitpartner.gesevent.com/#personnel |                            |                    |         |                   | → B C Search       |                        | - م              | - <b>0</b><br> | ×<br>8 🙂 |
|------------------------------------------------|----------------------------|--------------------|---------|-------------------|--------------------|------------------------|------------------|----------------|----------|
|                                                |                            |                    |         |                   |                    |                        |                  | () English     | •        |
| Mary's Cruise Consultants                      |                            |                    |         |                   |                    |                        |                  | 🗢 Universit    | v v      |
| <ul> <li>Dashboard</li> </ul>                  | New Total Registere        | ersonnel: 0 of 4 👩 |         |                   |                    | Sear                   | rch              | ×Y             | 1        |
| Events                                         | Exhibitor Conference       | Email              | Company | Country           | Registration State | Registration Type      | Attendance       | e State        | 1        |
| 2 Personnel Badges                             | Exhibitor                  |                    |         | No data available |                    |                        |                  |                |          |
| Invite                                         |                            |                    |         |                   |                    |                        |                  |                |          |
| E Registrants                                  |                            |                    |         |                   |                    |                        |                  |                |          |
| Visit Connect                                  |                            |                    |         |                   |                    |                        |                  |                |          |
| O Manage exhibitor                             |                            |                    |         |                   |                    |                        |                  |                |          |
| My account                                     |                            |                    |         |                   |                    |                        |                  |                |          |
| Sa Users                                       |                            |                    |         |                   |                    |                        |                  |                |          |
| ? Help                                         |                            |                    |         |                   |                    |                        |                  |                |          |
| - Logout                                       |                            |                    |         |                   |                    |                        |                  |                |          |
|                                                |                            |                    |         |                   |                    |                        |                  | ,              |          |
| Seatrade Cruise 5-8 October 2020               | 0 records match your searc | h criteria.        |         |                   | ٥                  | Send confirmation mail | A Print vouchers | 🔒 Export all   | ί.       |
| E 2 0 H 🔣 💿 🔩 🚍                                | 🧇 🙋 🐖                      |                    |         |                   |                    |                        |                  | 15             | :32      |

5. Choose which badge type you would like to add and then the registration form to register that person will show as below.

|                                    |          |                                                                         |       | - 0 ×                                                  |
|------------------------------------|----------|-------------------------------------------------------------------------|-------|--------------------------------------------------------|
| Visit Butters                      |          | v ≙ C Search                                                            | A     | P• 6 译 8 6                                             |
| N200 VISIT <sup>©</sup><br>partner |          |                                                                         |       | 🔮 English 🔻                                            |
| Mary's Cruise Consultants          | Derso    | Register Personnel                                                      |       | 😌 University                                           |
| A Dashboard                        | New      |                                                                         | ^     | Search X Y                                             |
| Events                             |          | Esstrado Cruiso                                                         |       | Registration Type Attendance State                     |
| Personnel Badges                   |          | Virtual 5-8 October 2020                                                |       |                                                        |
| Invite                             |          |                                                                         |       |                                                        |
| Registrants                        |          |                                                                         |       |                                                        |
| S Visit Connect                    |          | Your details                                                            |       |                                                        |
| O Manage exhibitor                 |          | ron deans                                                               |       |                                                        |
| My account                         |          | Please enter your details below. Fields market with an * are mandatory. |       |                                                        |
| a Users                            |          | Title *                                                                 |       |                                                        |
| ? Help                             |          |                                                                         |       |                                                        |
| -• Logout                          |          | First Name *                                                            |       |                                                        |
|                                    |          |                                                                         |       |                                                        |
|                                    |          | Surname *                                                               |       |                                                        |
|                                    |          |                                                                         |       |                                                        |
|                                    |          | Company * Mary's Cruise Consultants                                     |       |                                                        |
|                                    |          |                                                                         | v     |                                                        |
|                                    |          |                                                                         | Close |                                                        |
|                                    |          |                                                                         | _     |                                                        |
|                                    |          |                                                                         |       |                                                        |
|                                    |          |                                                                         |       |                                                        |
| version: 4                         | 4.6.73   |                                                                         |       | ~                                                      |
| Seatrade Cruise 5-8 October 2020   | 0 record | match your search criteria.                                             |       | Send confirmation mail 🍙 Print vouchers 🛛 🕵 Export all |
| 1 2 0 H 👬 🚳 💶                      |          |                                                                         |       | 1546                                                   |

6. Complete the registration form and click 'Submit'. You will then receive a confirmation message (seen below) and the person you have registered will receive a confirmation email.

|                                             | v ⊕ ¢ Search_                                                                                                    | - ロ ×<br>P+ 商会商®                                       |
|---------------------------------------------|----------------------------------------------------------------------------------------------------|--------------------------------------------------------|
| Visit Partner     ×                         |                                                                                                    |                                                        |
| N200 VISIT <sup>©</sup>                     | Partistar Parsonnal                                                                                                  | S English +                                            |
| Mary's Cruise Consultants                   | S Perso                                                                                                    | 🔮 University                                           |
| A Dashboard                                 | New -                                                                                                    | Search X Y                                             |
| Events                                      | Enstrado Cruiso 1 se outrado                                                                                         | Registration Type Attendance State                     |
| 20 Personnel Badges                         | Virtual                                                                                                    | ~                                                      |
| Invite                                      |                                                                                                    |                                                        |
| Registrants                                 |                                                                                                    |                                                        |
| S Visit Connect                             | Thank you for registering for Seatrade Cruise Virtual 2020                                                           |                                                        |
| O Manage exhibitor                          |                                                                                                    |                                                        |
| Wy account                                  | Congratulations Mary,                                                                                                |                                                        |
| 🚨 Users                                     | You are now a part of Seatrade Cruise Virtual 2020, taking place 5 - 8 October. We look forward to seeing you there! |                                                        |
| ? Help                                      |                                                                                                    |                                                        |
| - Logout                                    | ток ини алог су технич в салеттивног вная чист салоне оннова.                                                        |                                                        |
|                                             |                                                                                                    |                                                        |
|                                             |                                                                                                    |                                                        |
|                                             |                                                                                                    |                                                        |
|                                             |                                                                                                    |                                                        |
|                                             |                                                                                                    |                                                        |
|                                             |                                                                                                    | Close                                                  |
|                                             |                                                                                                    |                                                        |
|                                             |                                                                                                    |                                                        |
|                                             |                                                                                                    |                                                        |
| version: 4.6.7                              |                                                                                                    | ~                                                      |
| Seatrade Cruise 5 8 October 2020<br>Virtual | 0 records match your search criteria.                                                                                | 🔯 Send confirmation meil 🔺 Print vouchers 🕼 Export all |
| 🔳 🔎 O मा 📸 🎯 🔩 🖿                            |                                                                                                    | 1548<br>22/09/2020                                     |

7. You can now keep adding badges into the system until you use up all your allocation and you can see who has already been registered on the main screen.

|                                    |           |                               |                       |                           | ~ (            | à đ Search         |                        | _<br>• م       | 0<br>6 4 0     | ×           |
|------------------------------------|-----------|-------------------------------|-----------------------|---------------------------|----------------|--------------------|------------------------|----------------|----------------|-------------|
| N200 VISIT ©                       |           |                               |                       |                           |                |                    |                        |                | 🛞 English      | •           |
| Mary's Cruise Consultants          | St Person | nel                           |                       |                           |                |                    |                        |                | 🕈 University   | -           |
| <ul> <li>Dashboard</li> </ul>      | New *     | Total Registered Personn      | el: 1 of 4 👩          |                           |                |                    | Search                 |                | × 7            |             |
| Events                             |           | Name                          | Email                 | Company                   | Country        | Registration State | Registration Type      | Attendance S   | itate          |             |
| 20 Personnel Badges                |           | Mary Bond                     | mary.bond@informa.com | Mary's Cruise Consultants | United Kingdom | Registered         | Exhibitor Conference   | No Show        | ^              |             |
| Invite                             |           |                               |                       |                           |                |                    |                        |                |                |             |
| Registrants                        |           |                               |                       |                           |                |                    |                        |                |                |             |
| S Visit Connect                    |           |                               |                       |                           |                |                    |                        |                |                |             |
| O Manage exhibitor                 |           |                               |                       |                           |                |                    |                        |                |                |             |
| My account                         |           |                               |                       |                           |                |                    |                        |                |                |             |
| 🚨 Users                            |           |                               |                       |                           |                |                    |                        |                |                |             |
| ? Help                             |           |                               |                       |                           |                |                    |                        |                |                |             |
| -• Logout                          |           |                               |                       |                           |                |                    |                        |                |                |             |
| venue, 42.7                        |           |                               |                       |                           |                |                    |                        |                | 2              |             |
| Seatrade Cruise 5 = 0 october 2020 | 1 record  | s match your search criteria. |                       |                           |                | E                  | Send confirmation mail | Print vouchers | Export all     | ~           |
| = 오 O 타 🔥 👩 💶 🚍                    | 6         | e 📲                           |                       |                           | 24 Gr b        | 생 옷에 가득려 이         |                        |                | 16:0<br>22/09/ | 07<br>/2020 |